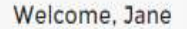

Log Out

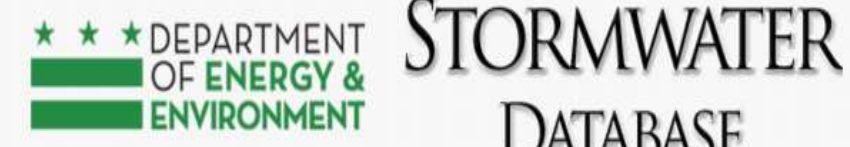

**Program Directory** Support Public User Homepage Sites and Plans **BMPs** SRC and Offv Registry Agents Enter information for DOEE plan View your BMPs Instructions for Agents View SRCs for sale, final prices of trades, current off-site retention (Offv) review. obligations and expected Offv and SRCs My SRCs and Offv **RiverSmart Rewards** Participate in Stormwater Retention Apply for RiverSmart Rewards and Credit (SRC) trading and/or meet an receive discounts on your DC Water bill. Off-Site Retention Volume (Offv) obligation. Get started here!

DATABASE

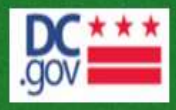

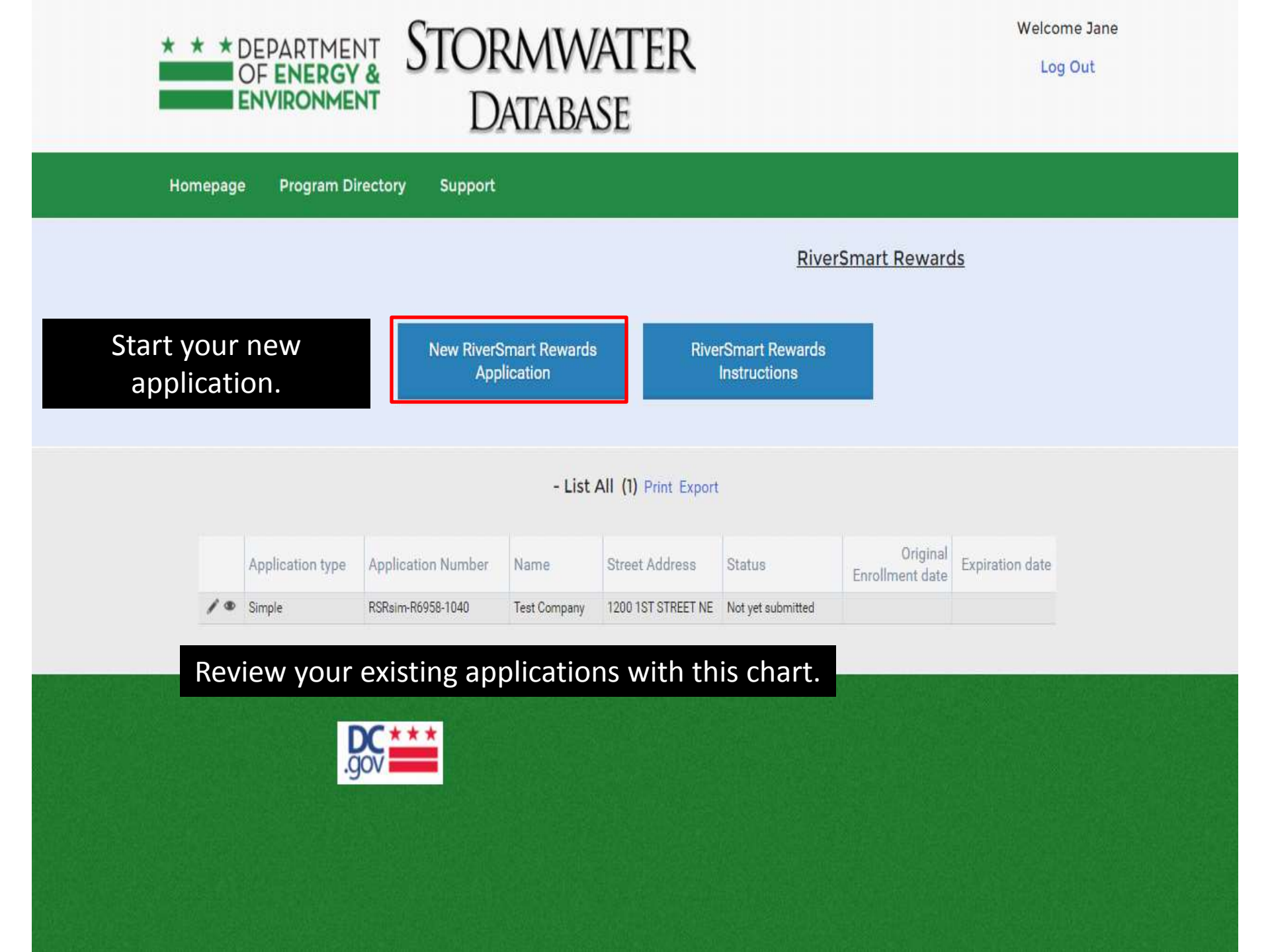

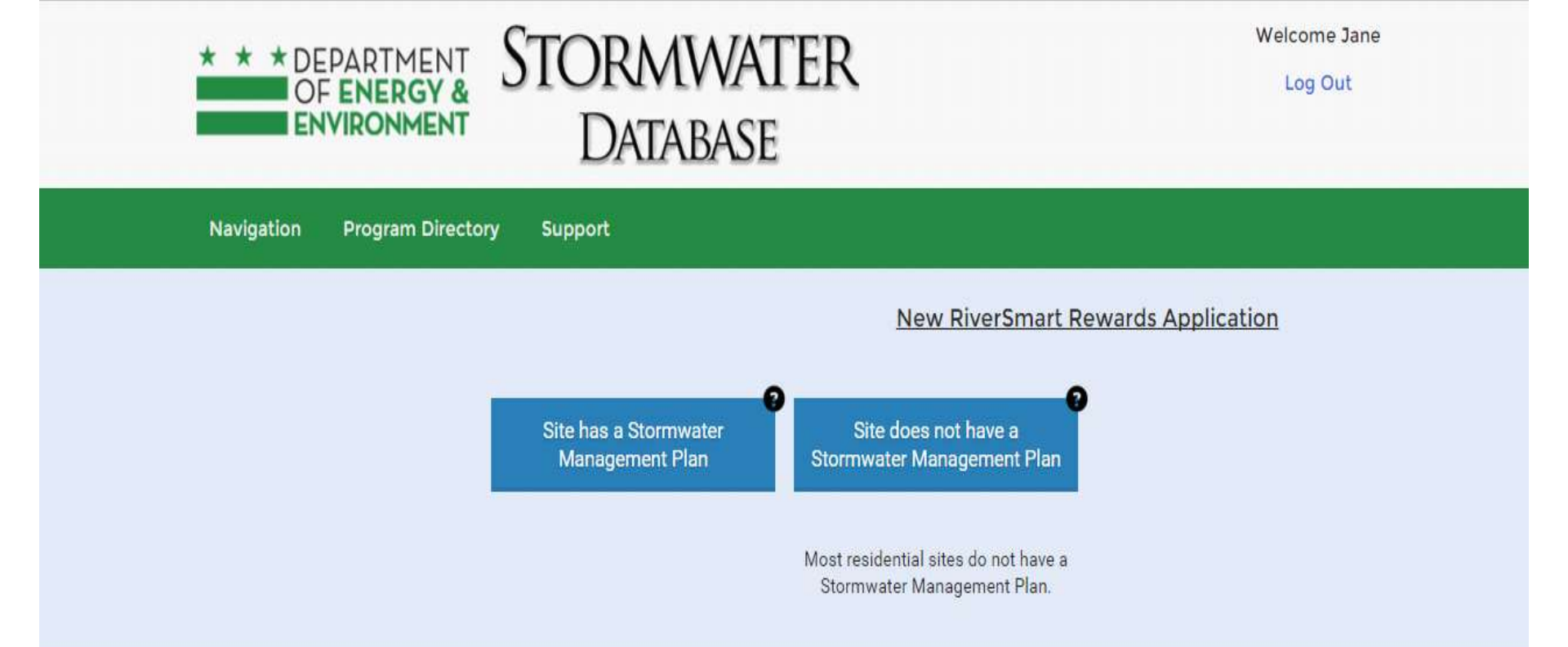

Has an engineer prepared a Stormwater Management Plan (SWMP) for your site?

A SWMP is only required for development sites with a stormwater management requirement as part of a building permit.

If there is a SWMP, proceed to slide 4. If there is no SWMP, proceed to slide 5.

Log Out

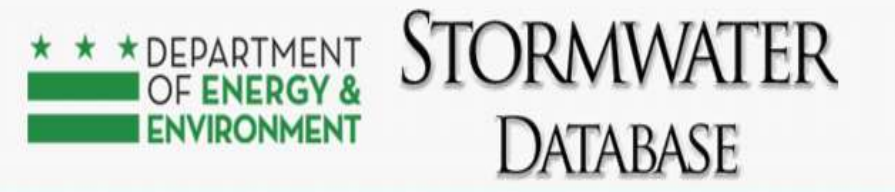

Navigation Program Directory Support

Site has a Stormwater Management Plan

- Select a SWMP to Apply for RiverSmart Rewards (16) Print Export

| Street Address     | Plan number | Apply for RiverSmart<br>Rewards for this SWMP |   |  |  |
|--------------------|-------------|-----------------------------------------------|---|--|--|
|                    | 88888       | Apply for RiverSmart Rewards<br>for this SWMP | Î |  |  |
| 1100 50TH PLACE NE | 5060        | Apply for RiverSmart Rewards<br>for this SWMP |   |  |  |
| 1201 1ST STREET NE | 5031        | Apply for RiverSmart Rewards<br>for this SWMP |   |  |  |

If you have a SWMP, select the SWMP to apply for RiverSmart Rewards, then proceed to slide 8.

| 1200 1ST STREET NE | 4976                | Apply for RiverSmart Rewards<br>for this SWMP |
|--------------------|---------------------|-----------------------------------------------|
| 1200 1ST STREET NE | 49 <mark>1</mark> 3 | Apply for RiverSmart Rewards<br>for this SWMP |
| 1000 1ST STREET NE | 4732                | Apply for RiverSmart Rewards<br>for this SWMP |
| 1200 1ST STREET NE | 4510                | Apply for RiverSmart Rewards<br>for this SWMP |
| 1200 1ST STREET NE | s6316               | Apply for RiverSmart Rewards<br>for this SWMP |

Log Out

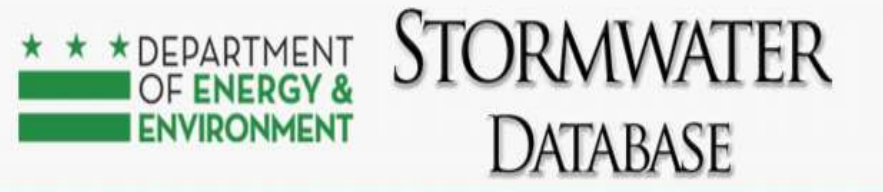

Navigation Program Directory Support

#### Site does not have a Stormwater Management Plan

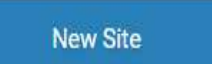

Click *New Site* to enter your site information.

- Apply for RiverSmart Rewards for this Site (16) Print Export

| Street Address                  | Apply for RiverSmart<br>Rewards for this Site |   |
|---------------------------------|-----------------------------------------------|---|
| 420121 MINNESOTA<br>AVENUE NE   | Apply for RiverSmart Rewards<br>for this Site | 1 |
| 42011111 MINNESOTA<br>AVENUE NE | Apply for RiverSmart Rewards<br>for this Site |   |
| 1201 1ST STREET NE              | Apply for RiverSmart Rewards<br>for this Site | 1 |
| 12003 1ST STREET NE             | Apply for RiverSmart Rewards<br>for this Site |   |
| 1200 1ST STREET NE              | Apply for RiverSmart Rewards<br>for this Site |   |
| 1200 1ST STREET NE              | Apply for RiverSmart Rewards<br>for this Site |   |
| 1200 1ST STREET NE              | Apply for RiverSmart Rewards<br>for this Site |   |
| 1200 1ST STREET NE              | Apply for RiverSmart Rewards<br>for this Site |   |
| 1200 1ST STREET NE              | Apply for RiverSmart Rewards<br>for this Site |   |

You may select an existing site for your application. Then, proceed to slide 8.

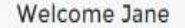

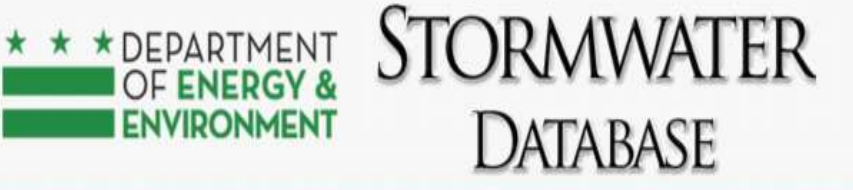

Log Out

Navigation Program Directory Support

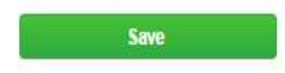

#### You are entering a new site into the Stormwater Database. Please follow these steps:

1. If the site does not have a street address, please change the "Address Format" to Block, Intersection, or Nearest Address. Then, skip to step 3.

2. If the site has a street address, enter the address into the field "Input Address" and then click "Get Address Details." Wait 10 seconds to allow the Stormwater Database to check the Master Address Repository for site information and fill out the form.

3. If the site is a block or intersection, or if the MAR could not find the site, complete the rest of the information in the "Site Information" section of the form.

4. Click "Save"

#### SITE INFORMATION

| Input Address     | Get Address Details |               |            |  |
|-------------------|---------------------|---------------|------------|--|
| Address number *  | Street name *       | Street type * | Quadrant * |  |
|                   | -                   |               | •          |  |
| SITE OWNER        |                     |               |            |  |
| ite Owner/Manager |                     |               |            |  |
| Make a Selection  | *                   |               |            |  |

If you add a new site, type the address in *Input Address* and then click *Get Address Details*. Select the Site owner or manager. Then, click *Save*.

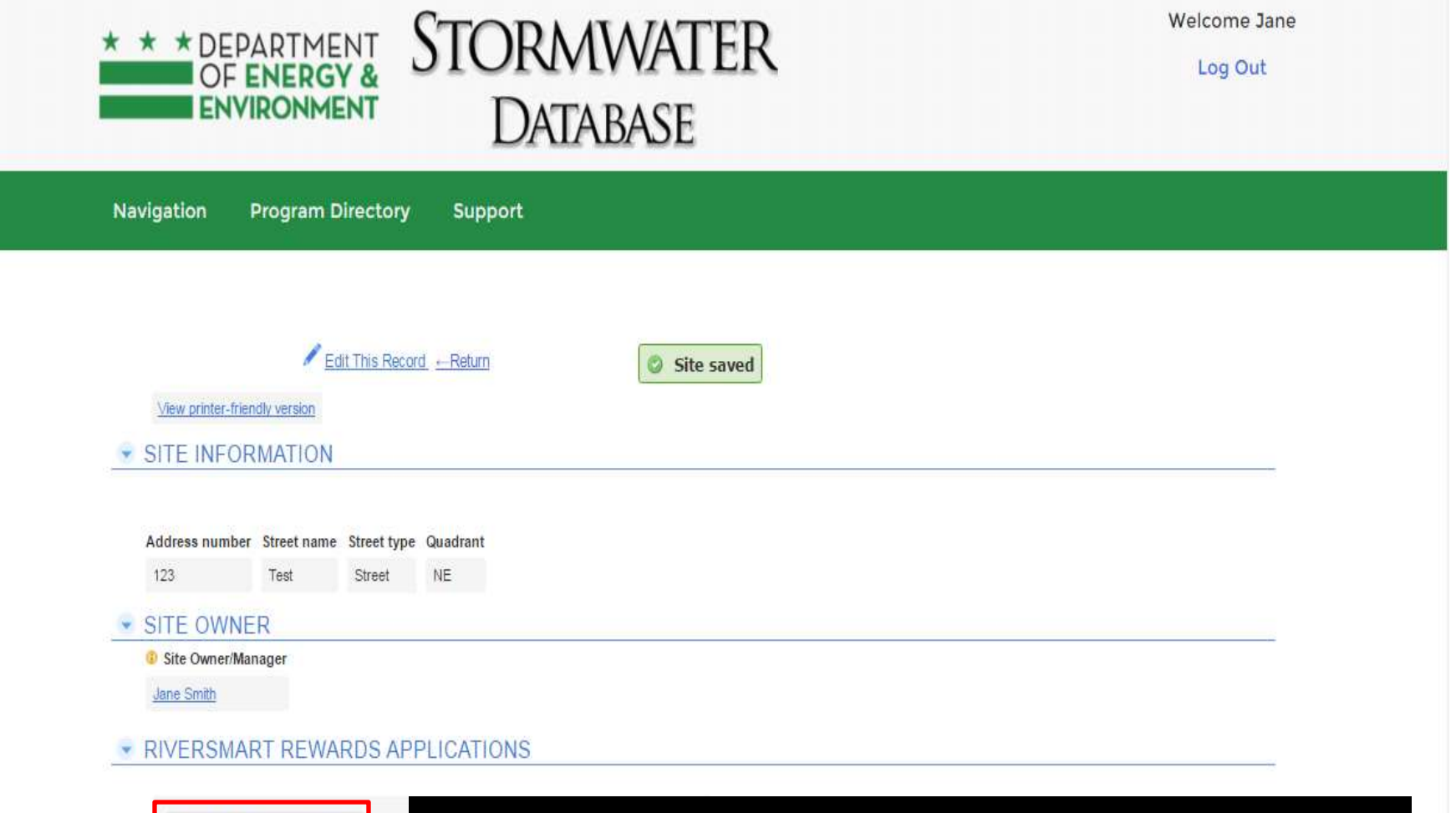

| Apply for RiverSi | mart Rewards     |        | Aft  | er    | you   | Isave                            | e the                      | e form, click Apply for RiverSmart Rewards |
|-------------------|------------------|--------|------|-------|-------|----------------------------------|----------------------------|--------------------------------------------|
| Street Address    | Application type | Status | Name | Email | Phone | Monthly<br>stormwater<br>fee (S) | Discount<br>Amount<br>(\$) |                                            |
| No RSR Applicat   | ions found       |        |      |       |       |                                  |                            |                                            |

Log Out

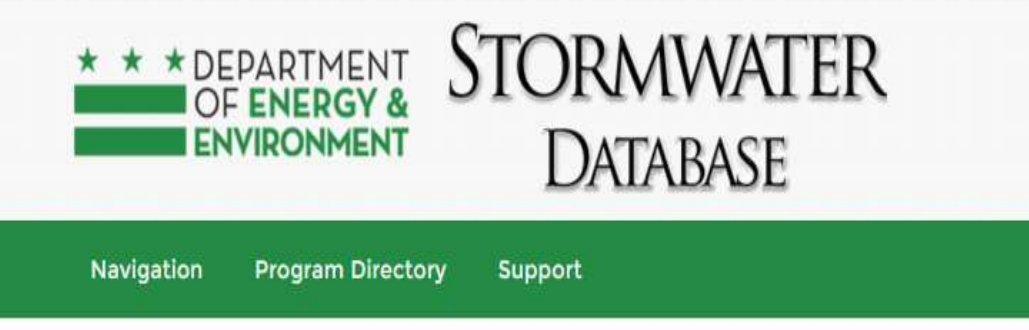

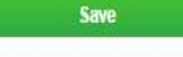

| * | ACRONY | MS AN | ID DE | FINIT | IONS |
|---|--------|-------|-------|-------|------|
|   |        |       |       |       |      |

BMP Best Management Practice DDDE District Department of the Environment ERU Equivalent Residential Unit SWMP Stormwater Management Plan

#### PROJECT INFORMATION

|   | 4 Application type *                                                             |                                                  | •  |   |
|---|----------------------------------------------------------------------------------|--------------------------------------------------|----|---|
|   | Are the BMPs in this<br>application part of a<br>Stormwater Management<br>Plan?* | No                                               | T. |   |
|   | Application Number                                                               | RSRsim-R9340-                                    |    |   |
|   | Street address*                                                                  | 123 TEST STREET NE                               |    | • |
| - | APPLICANT INFOR                                                                  | RMATION                                          |    |   |
|   | Applicant *                                                                      | Test Company                                     | ۲  |   |
|   | Organization                                                                     | Test Company                                     |    |   |
|   | Address                                                                          | Test Company<br>123 Test Street NW<br>10th Floor |    |   |

Agent

Applicant \* Test Company • Organization Test Company Address Test Company 123 Test Street NW 10th Floor Washington, DC 20000 Email site.owner1200@gmail.com Phone (202) 123-4567 Are you owner, tenant, or agent? • Owner

If the site manage stormwater from 2,000 square feet of impervious surface or less, you may submit a *Simple Application*.

Contact RiverSmart Rewards staff if you are not sure which application you should use: riversmart.rewards@dc.gov or 202-535-2679.

Complete the form, and then click Save.

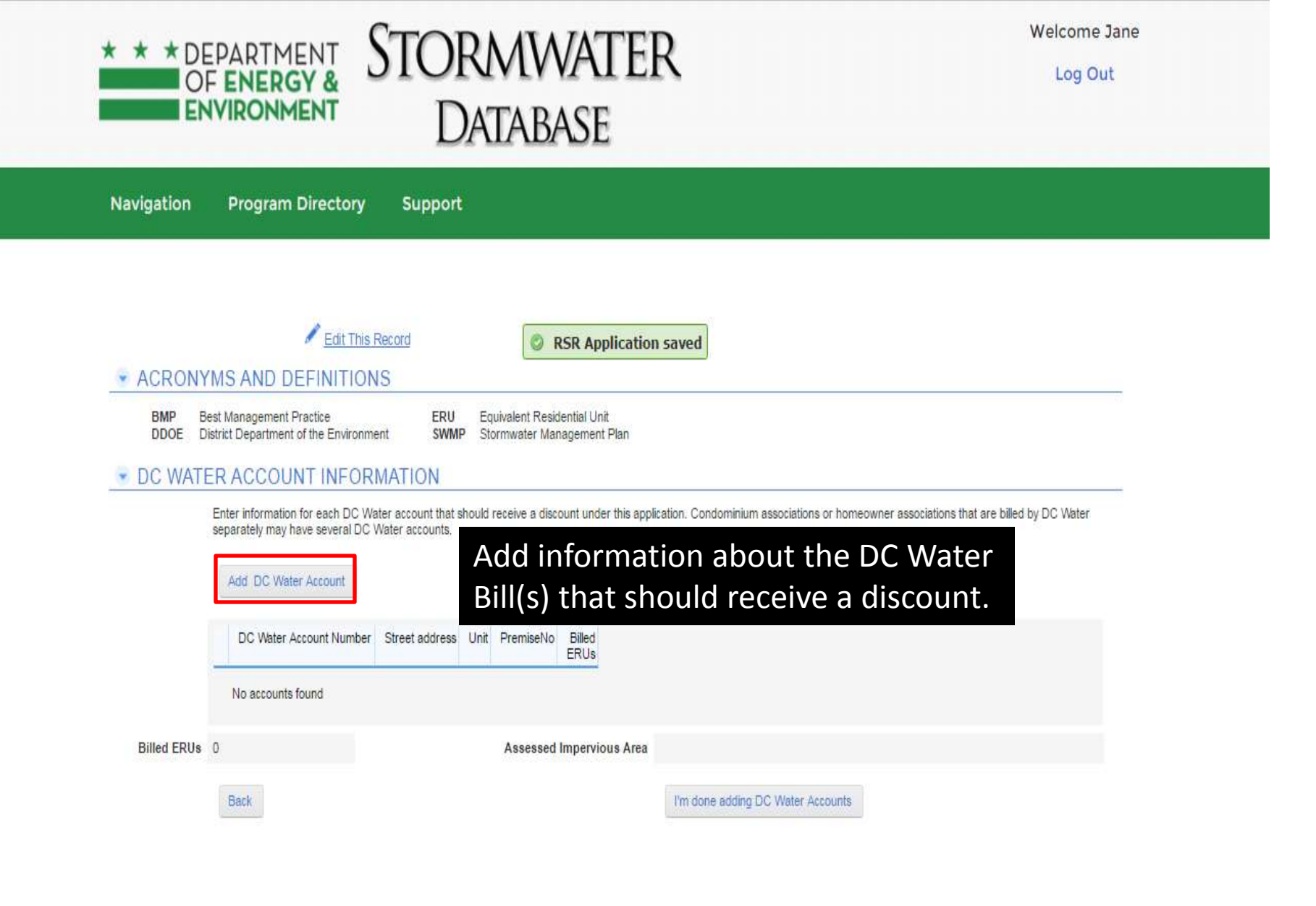

Log Out

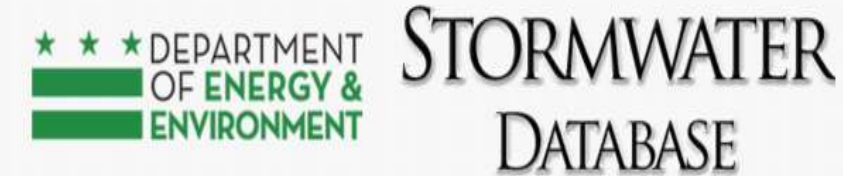

Navigation Program Directory Support

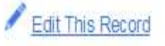

New DC Water Account Ente

### Enter a New DC Water Account.

| Full Report   More - 2 DC Water Accounts             |                |                |                |                |
|------------------------------------------------------|----------------|----------------|----------------|----------------|
| Address                                              | Account Number | Premise Number | Billed<br>ERUs | Select Account |
| 123 U Street SW, Washington, District of Columbia    | 11111          | Select Account |                |                |
| 1200 1ST Street NE, Washington, District of Columbia | 555            |                |                | Select Account |

## You may also select an account from the list. Then, proceed to slide 14.

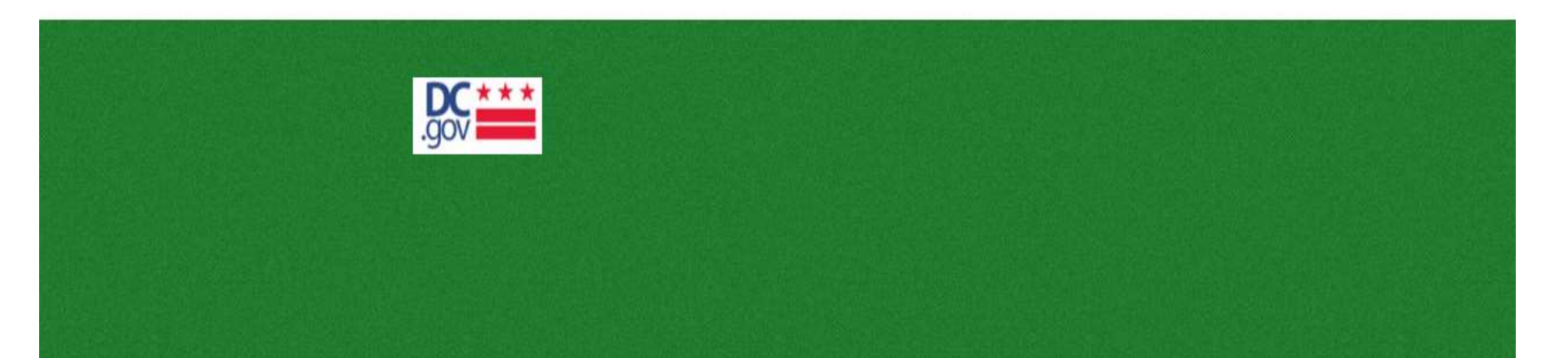

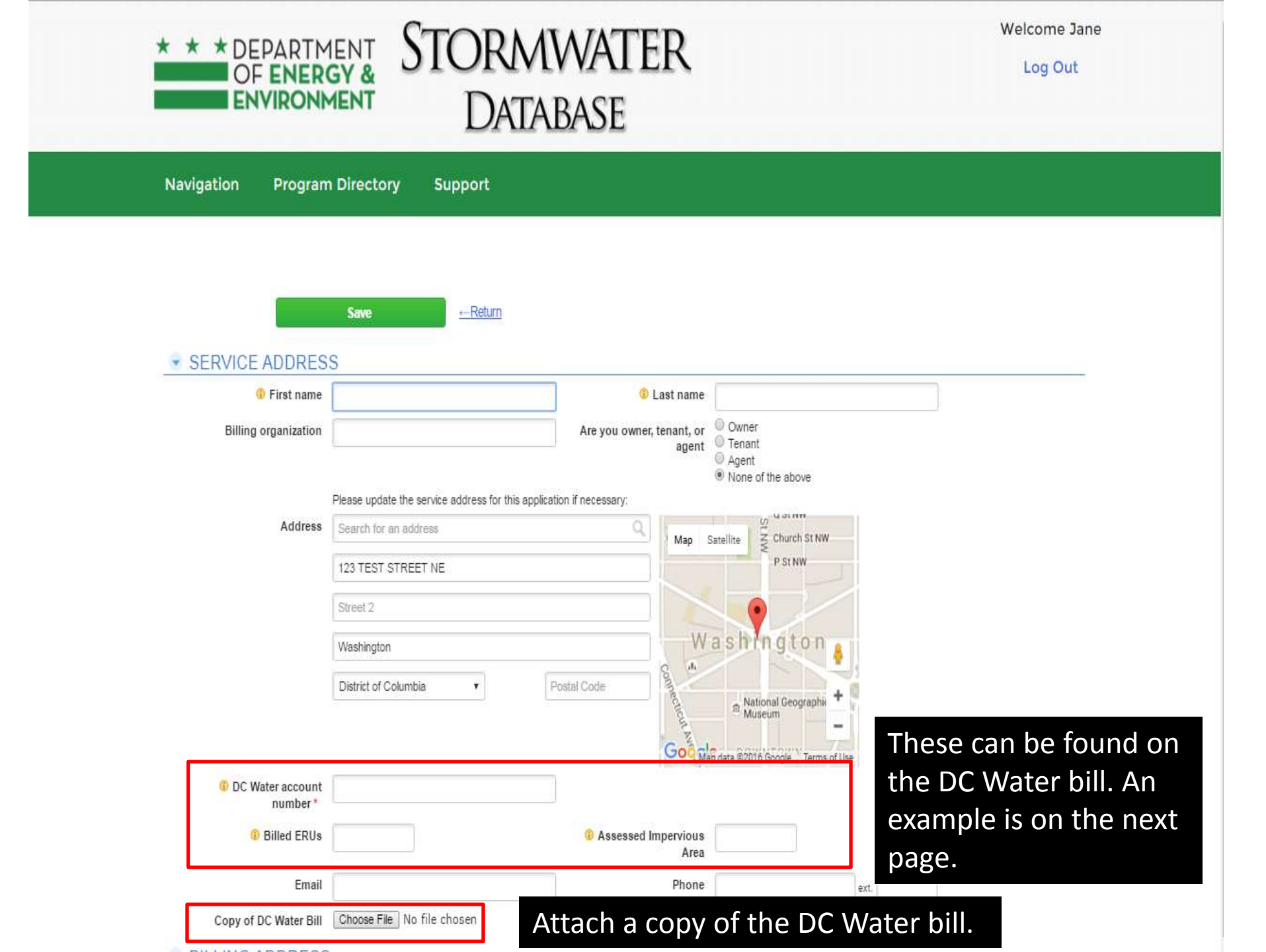

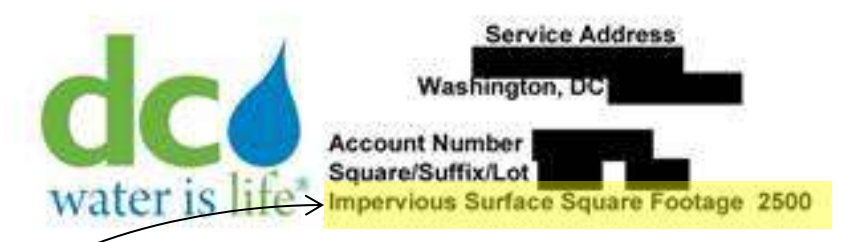

Customer Service / Servicio Al Cliente: (202) 354-3600 Emergencies / Emergencia: (202) 612-3400

#### **Bill Summary**

| Billing Date                              | 10/06/14   |
|-------------------------------------------|------------|
| Previous Balance                          | \$64.66    |
| Payments as of 10/05/14 - Thank you       | \$64.66 CR |
| Late Fees From Prior Balance              | \$0.00     |
| Outstanding Amount Due                    | \$0.00     |
| Total Current Bill                        | \$76.42    |
| Total Amount Due - Please Pay by 10/31/14 | \$76.42    |
|                                           |            |

| Meter Number | Prior Read<br>Date | Current Read<br>Date | Number Of<br>Days | Prior Read | Current Read | Usage<br>(CCF) | Usage<br>(Gallons) | Read Type |
|--------------|--------------------|----------------------|-------------------|------------|--------------|----------------|--------------------|-----------|
|              | 09/03/14           | 10/02/14             | 29                | 856        | 859          | 3              | 2,244              | ACTUAL    |

## Assessed Impervious Area = 2500

| CURRENT WATER AND SEWER CHARGES - RESIDENTIAL   |           | IMPORTANT MESSAGES                                      |
|-------------------------------------------------|-----------|---------------------------------------------------------|
| Metering Fee                                    | \$3.59    | Please note that a rate change has been applied to your |
| Vater Services 3 CCF x \$ 3.61                  | \$10.83   | account effective October 1.                            |
| Aetering Fee                                    | \$0.27    |                                                         |
| iewer Services 3 CCF x \$ 4.41                  | \$13.23   |                                                         |
| lean Rivers IAC 2.40 ERU x \$ 16.75             | \$40.20   |                                                         |
| URRENT CHARGES AND CREDITS                      |           |                                                         |
| C Government PILOT Fee 3 CCF x \$ .53           | \$1.59    |                                                         |
| C Government Right of Way Fee 3 CCF x \$ .17    | \$0.51    |                                                         |
| DC Govt Stormwater Fee 2.40 ERU x \$ 2.67       | \$6.41    |                                                         |
| RiverSmart Rewards Discount .08CR ERU x \$ 2.67 | \$0.21 CR |                                                         |
| TOTAL CURRENT CHARGES                           | \$76.42   |                                                         |
| TOTAL CURRENT BILL                              | \$76.42   |                                                         |
|                                                 |           | Historical Usage                                        |
| Dillad EDUa - 24                                |           | 4                                                       |
| Billed ERUS = $2.4$                             |           | 3                                                       |
|                                                 |           | Ö 2                                                     |
|                                                 |           |                                                         |
|                                                 |           |                                                         |
|                                                 |           |                                                         |
|                                                 |           | ONDJFMAMJJASO                                           |
|                                                 |           | Month                                                   |

Please return the portion below with your payment to ensure proper credit to your account. For payment options, see reverse.

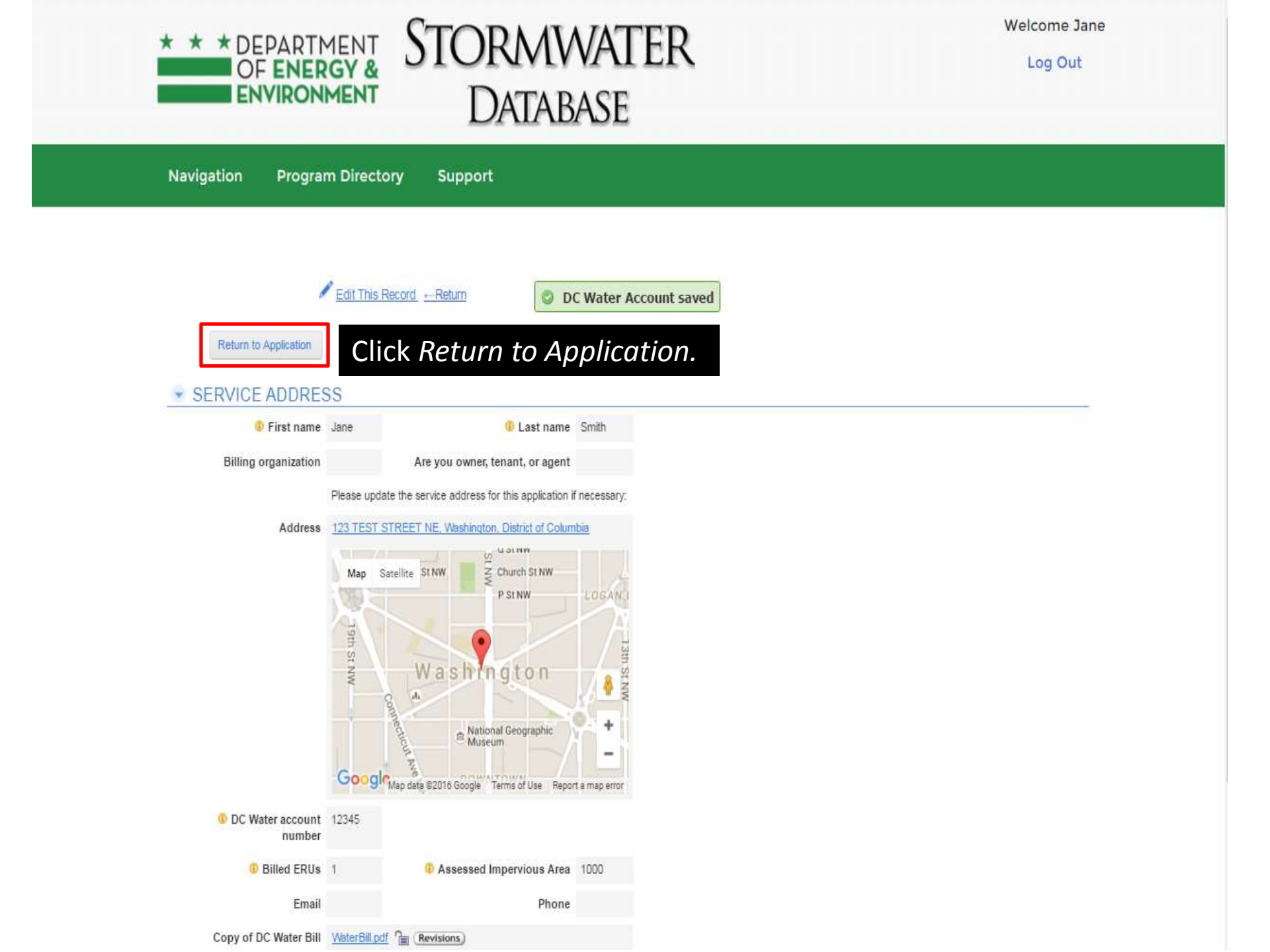

Log Out

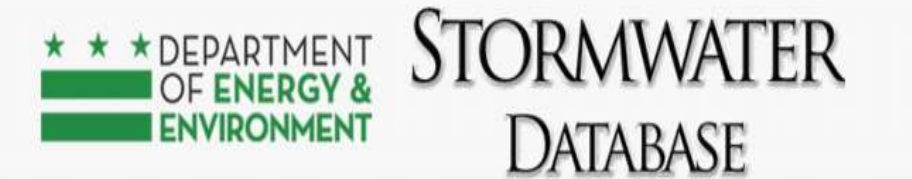

**Program Directory** Navigation Support

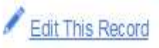

ERU

### ACRONYMS AND DEFINITIONS

- BMP Best Management Practice DDOE District Department of the Environment
- Equivalent Residential Unit SWMP Stormwater Management Plan

### DC WATER ACCOUNT INFORMATION

Enter information for each DC Water account that If there is more than one DC Water account associated separately may have several DC Water accounts. with a single property (as in some condo buildings), you Add DC Water Account may continue to Add DC Water Accounts. 1 Account Full Report | More -DC Water Account Number Street address Unit PremiseNo Billed ERUs Once you have added 123 TEST STREET NE 12345 all of the accounts that Assessed Impervious Area 1000

Back

Billed ERUs 1

I'm done adding DC Water Accounts

should receive a discount, click *I'm done* adding DC Water Accounts.

STORMWATER \* \* \* DEPARTMENT
 OF ENERGY & ENVIRONMENT DATABASE

Log Out

Navigation **Program Directory** Support

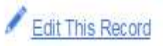

ERU

#### ACRONYMS AND DEFINITIONS

Best Management Practice BMP DDOE District Department of the Environment

Equivalent Residential Unit SWMP Stormwater Management Plan

#### GREEN INFRASTRUCTURE (BMPs) \*

Enter information for each green infrastructure practice. These are also called stormwater retention Best Management Practices (BMPs).

For example, if you have two rain barrels, you should enter two separate rainwater barvesting green infrastructure practices.

| Add Green In                   | nfrastructure | Practice | Ent<br>Site | ter eve<br>es wit | ery gre<br>h SWM   | en inf<br>1Ps wi | rastru<br>II auto | ucture<br>omati | e prad<br>ically | ctice<br>skip t | indivi<br>this st | dua<br>ep a | lly.<br>and |
|--------------------------------|---------------|----------|-------------|-------------------|--------------------|------------------|-------------------|-----------------|------------------|-----------------|-------------------|-------------|-------------|
| Does not<br>qualify<br>for RSR | BMP title     | BMP type | вмг         | date              |                    |                  |                   |                 |                  |                 |                   |             |             |
| No BMPs fo                     | und           |          |             |                   |                    |                  |                   |                 |                  |                 |                   |             |             |
| Back                           |               |          | ľn          | n done adding gr  | een infrastructure |                  |                   |                 |                  |                 |                   |             |             |

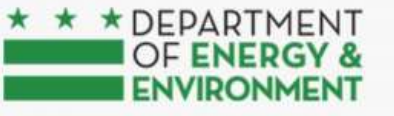

## STORMWATER Database

Log Out

but multiple trees of the same species can be entered as a single BMP. DDOE will verify that each tree species has an average mature spread of at least 35

|                                          | Navigation Program                                                | n Directory                                | Support                                     |                          |                                                                                                    |
|------------------------------------------|-------------------------------------------------------------------|--------------------------------------------|---------------------------------------------|--------------------------|----------------------------------------------------------------------------------------------------|
|                                          | View printer-friendly versio                                      | Save                                       | <u>← Return</u>                             |                          |                                                                                                    |
| 1                                        | Site Drainage Area ID<br>Installation Date                        | RSR A<br><u>RSR</u> str                    | n<br>pplication Number<br>Mn-R6958-1040     | BMP number<br>2          | BMP ID number<br>-1-2                                                                                                    |
|                                          | BMP Group *                                                       | BMP ty<br>Bioret                           | rpe *<br>ention - Enhanced •                | BMP sub-type<br>Enhanced |                                                                                                    |
|                                          | BMP Name     BR-1                                                 |                                            | ]                                           |                          | BMP Group options:                                                                                                    |
|                                          | Photo of BMP<br>Choose File No file chos                          | en                                         |                                             |                          | Green Roof<br>Rainwater Harvesting: Includes rain barrels, cisterns, and similar practices<br>Impervious Surface Disconnection: Includes downspouts that drain into a<br>landscaped or pervious area. If the application includes an impervious<br>surface disconnection, please attach site diagram to the application. |
| This pa<br>manage<br>green i<br>installa | ge uses the te<br>ement practic<br>nfrastructure<br>tion date, BN | erm bes<br>ce (BMP<br>. Enter t<br>IP Grou | t<br>) instead o<br>:he<br>p, BMP typ<br>MP | of<br>oe,                | Permeable Pavement<br>Bioretention: Includes rain gardens<br>Infiltration<br>Open Channel Systems<br>Ponds<br>Wetlands<br>Proprietary Practices<br>Tree Planting: Trees must be planted after May 1, 2009 to qualify. Enter the                                                                                          |

feet.

Entering a BMP Name is optional.

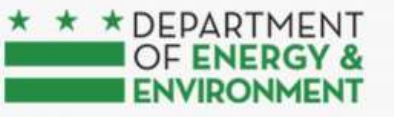

## STORMWATER Database

Log Out

or (202) 535-2679

| Navigation              | Program                     | Directory                               | Support                       |                                |                       |                                 |
|-------------------------|-----------------------------|-----------------------------------------|-------------------------------|--------------------------------|-----------------------|---------------------------------|
|                         | r-friendly version          | Save                                    | ←Return                       |                                |                       |                                 |
| GENERA<br>Site Drainage | Area ID                     | -ORMATION<br>RSR App<br><u>RSRstan-</u> | lication Number<br>R6958-1040 | BMP number BMP ID nu<br>2 -1-2 | mber                  |                                 |
| BMP Group *             |                             | BMP type                                |                               | BMP sub-type                   |                       |                                 |
| Bioretention            |                             | • Bioretent                             | ion - Enhanced 🔹              | Enhanced                       |                       |                                 |
| BMP Name                | e                           |                                         |                               |                                |                       |                                 |
| BR-1                    |                             |                                         |                               |                                |                       |                                 |
| Photo of BM             | P                           |                                         |                               |                                |                       |                                 |
| Choose File             | No file chose               | n                                       |                               |                                |                       |                                 |
| - CONTRI                | BUTING DI                   | RAINAGE AR                              | EA                            |                                |                       | For Standard Applications       |
| In this section,        | indicate the area           | a that contributes direc                | tly to this BMP. Do not inc   | lude area that contributes fir | st to an upstream BMP | For Stanuaru Applications,      |
|                         | Total area<br>(square feet) | Natural land cover                      | Compacted land cove           | r Impervious land cover        | BMP land cover        | detailed BMP information is     |
| Post project            | ()                          | Ø                                       | 0                             | 0                              | 0                     | required. Use the GI spreadshee |
|                         | 350                         | _                                       |                               | 300                            | 50                    | found at                        |
|                         |                             |                                         |                               |                                |                       | found at                        |
| BMP RET                 | FENTION A                   | AND TREATM                              | ENT ACHIEVED                  |                                |                       | ddoe.dc.gov/riversmartrewards   |
| BMP stora               | ge volume (cul              | bic feet)                               |                               |                                |                       | to determine storage volumes    |
| 20                      |                             |                                         |                               |                                |                       | to determine storage volumes, t |
| volume el<br>150        | gible for Rivers            | smart Rewards disc                      | ount (gai)                    |                                |                       | contact DDOE at                 |
|                         |                             |                                         |                               |                                |                       |                                 |

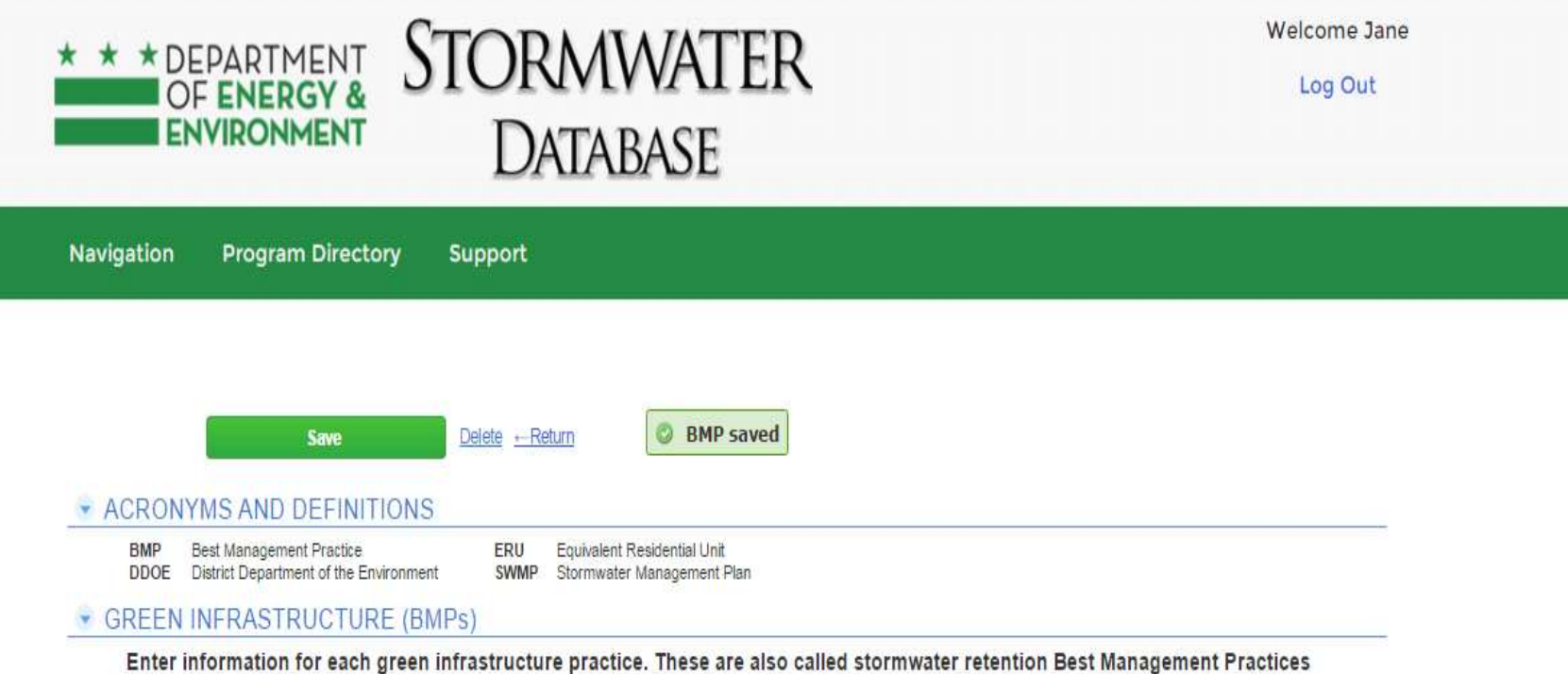

Enter information for each green infrastructure practice. These are also called stormwater retention Best Management Practices (BMPs).

For example, if you have two rain barrels, you should enter two separate rainwater harvesting green infrastructure practices

| Add Green   | Infrastructur                  | e Practice                  |                         |                                   |                                |            |         |         |         |          |           |           |
|-------------|--------------------------------|-----------------------------|-------------------------|-----------------------------------|--------------------------------|------------|---------|---------|---------|----------|-----------|-----------|
|             | Does not<br>qualify<br>for RSR | BMP title                   | BMP type                | BMP sub-type                      | BMP installation<br>date       | ion        | n       | m       | n       | ion      | ition     | allation  |
| / ®<br>Back |                                | R9340-1-1 BR-1 Bioretention | Bioretention            | Enhanced                          | 04-04-2016                     | 3          | -       |         |         | 3        | 16        | 016       |
|             |                                | O<br>in<br>in               | nce y<br>frast<br>frast | vou ha<br>ructur<br><i>ructur</i> | ive ado<br>e prac<br><i>e.</i> | lde<br>ict | d<br>ct | d<br>ct | d<br>ct | ld<br>C1 | dd<br>ac' | idd<br>ac |

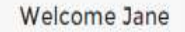

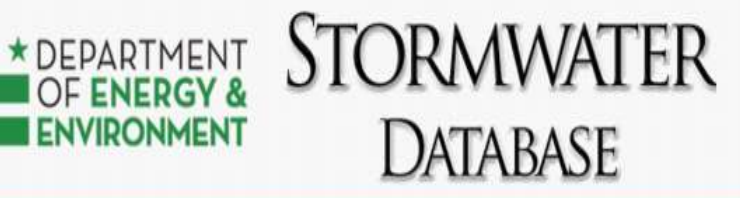

Log Out

| Navigation Pro                                                         | gram Directory                                            | Support                                                                                              |
|------------------------------------------------------------------------|-----------------------------------------------------------|----------------------------------------------------------------------------------------------------|
|                                                                        |                                                           |                                                                                                    |
|                                                                        | Save                                                      | Delete Return SR Application saved                                                                   |
| · ACRONYMS A                                                           | ND DEFINITIONS                                            |                                                                                                    |
| BMP Best Mana<br>DDOE District De                                      | agement Practice<br>partment of the Environment           | ERU Equivalent Residential Unit<br>SWMP Stormwater Management Plan                                   |
| • ATTACHMENT                                                           | S                                                         |                                                                                                    |
|                                                                        | For practices installed                                   | d through RiverSmart Homes, you do not need to submit documentation verifying the installation date. |
| Proof of installation<br>(detailed contra<br>invoice for plant<br>mate | date <u>Choose File</u> No f<br>act or<br>s and<br>rials) | ile chosen                                                                                           |
| Photos of installed (<br>infrastru                                     | green Choose File No f<br>cture                           | ile chosen                                                                                           |
| Other type of docu                                                     | ment Choose File No f                                     | ile chosen                                                                                           |
| Site Dia                                                               | gram Choose File No f                                     | Example Site Diagram                                                                                 |
|                                                                        | Back                                                      | Review, Sign, and Submit                                                                             |

Attach documents. For green infrastructure installed through RiverSmart Homes, you do not need to attach proof of the installation date. Once you are done attaching documents, click *Review, Sign, and Submit.* 

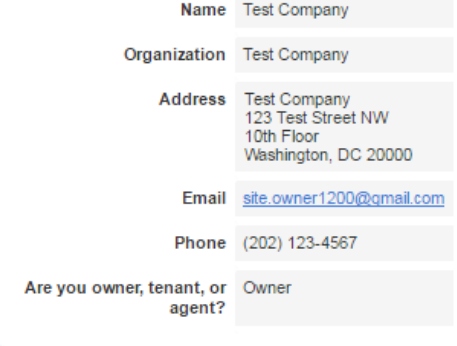

#### GREEN INFRASTRUCTURE (BMPs)

Add Green Infrastructure Practice

| BMPS | Full Report | t   More 🚽                     | 1 BMP                       |              |              |                       |
|------|-------------|--------------------------------|-----------------------------|--------------|--------------|-----------------------|
|      |             | Does not<br>qualify<br>for RSR | BMP title                   | BMP type     | BMP sub-type | BMP installation date |
|      | / @         |                                | R9340-1-1 BR-1 Bioretention | Bioretention | Enhanced     | 04-04-2016            |

#### ATTACHMENTS

For practices installed through RiverSmart Homes, you do not need to submit documentation verifying the installation date.

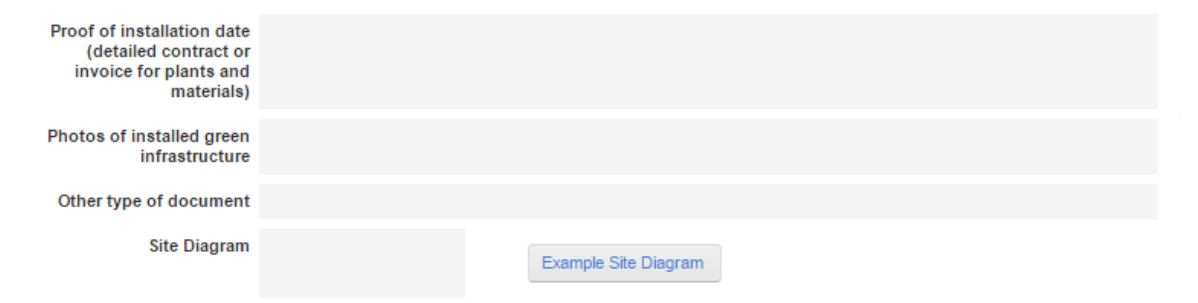

#### CERTIFICATION AND SIGNATURE

With my signature below, I certify that

I have read and understand the program requirements (details may be found at http://ddoe.dc.gov/riversmartrewards);

- (2) the information I have provided on this application is true, complete, and accurate;
- (3) I grant DDOE permission to conduct inspections of the above-mentioned stormwater retention Best Management Practices (BMPs);
- (4) I promise to maintain the BMPs so that they function to retain stormwater runoff;
- (5) I will inform DDOE if I remove, alter, or stop maintaining any BMPs that I have described on this application; and (6) I grant DC Water permission to share with DDOE information about my account.

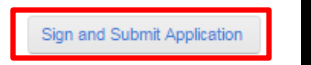

### Click Sign and Submit Application.

Signature

Signature date 04-25-2016

| * * * DEPARTN<br>OF ENER<br>ENVIRON         | TENT STORMWATER Log<br>MENT DATABASE                                                                    | me Jane<br>g Out |
|---------------------------------------------|----------------------------------------------------------------------------------------------------|------------------|
| Navigation Program                          | n Directory Support                                                                                     |                  |
|                                             | Save       Delete       Return         Return to Application       Return to Application                |                  |
| L                                           | application:                                                                                            |                  |
|                                             | Photos or green infrastructure are required I will submit photos via email to riversmart.rewards@dc.gov |                  |
| Photos of installed<br>green infrastructure | Choose File No file chosen                                                                              |                  |

An error message may let you know that information is missing from your application. For example, this application requires a copy of the DC Water bill and photos of installed green infrastructure.

You will need to address these errors before signing your application. For example, click *I will submit photos via email to <u>riversmart.rewards@dc.gov</u> or attach a photo.* 

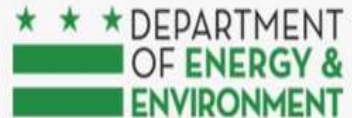

# STORMWATER Database

Log Out

Navigation Program Directory Support

| • CER | TIFICATI     | ON                                                                                                    |                                                                                                    |
|-------|--------------|----------------------------------------------------------------------------------------------------|----------------------------------------------------------------------------------------------------|
|       |              | With my signature below, I certify that<br>(1) I have read and understand the progr<br>(2) the information I have provided on this<br>(3) I grant DDOE permission to conduct ir<br>(4) I promise to maintain the BMPs so tha<br>(5) I will inform DDOE if I remove, alter, or<br>(6) I grant DC Water permission to share | n requirements (details may be found at http://ddoe.dc.gov/riversmartrewards);<br>application is true, complete, and accurate;<br>pections of the above-mentioned stormwater retention Best Management Practices (BMPs);<br>they function to retain stormwater runoff;<br>stop maintaining any BMPs that I have described on this application; and<br>ith DDOE information about my account. |
|       |              | 🗹 I Sian                                                                                                    |                                                                                                    |
|       | Signature *  | Jane Smith                                                                                                    | Signature date 04-25-2016                                                                                                    |
| Time  | of Signature | 10:01 am                                                                                                    |                                                                                                    |
|       |              | You are about to sign this application. Afte                                                                                                    | submitting, you will no longer be able to make changes to this application.                                                                                                    |
|       |              | Submit Application                                                                                                    |                                                                                                    |

Type your name and click *Submit Application* to complete your signature and submit your application for review.

Congratulations! You have applied for RiverSmart Rewards.